## TP1

# 1 Informations diverses

Dans cet énoncé, les noms de classe seront systématiquement préfixés par le nom du paquetage. La documentation sur l'API est sur

http://developer.android.com/reference/packages.html.

eclipse permet d'importer les paquets manquants grâce à la combinaison de touches Ctl-Maj-o.

Un site Didel nommé PROJLONG a été créé pour le cours de Projet Long. Le site est accessible à partir de votre ENT. Vous y trouverez des documents.

Pour ce TP, on vous fournira des fichiers, ils seront sur le site Didel et aussi dans le répertoire /ens/fagnot/Public/ANDROID/ sur lucien.

# 2 But du TP

le but de ce TP est de créer une application qui implémente un jeu d'anagramme : on donne au joueur un mot dont les lettres ont été mélangées (par exemple, "isonam"), il doit retrouver le mot initial (dans l'exemple, "maison"). La liste des mots proposés sera dans une base de données.

# 3 Créer l'application

Si vous êtes sur les PC de l'UFR, utilisez la commande eclipse-galileo pour lancer Eclipse. Créez un nouveau projet Android. Remplir les champs comme suit :

- Project name : Anagramme
- Choisir create new project et use default location
- Build Target : Android 1.5
- Aplication name : jeu d'anagramme
- Package name : essai.jeu
- create Activity : Main

### 4 Première activité

#### 4.1 Installation du layout

Récupérez le layout (*présentation de la Vue*) de la première activité (Main) main.xml (sur Didel ou sur lucien).

Remplacez le fichier res/layout/main.xml de votre application par celui que vous avez récupéré. Ouvrez le fichier res/values/strings.xml et ajoutez-y les définitions que vous récupérerez

dans string que l'on vous a fourni. Vous pouvez lancer l'application, vous verrez apparaître un texte, avec deux boutons qui pour l'instant ne réagissent pas au clic.

#### 4.2 Accéder aux boutons

Ouvrez main.xml : vous verrez qu'on y déclare deux boutons, on attribue à chacun un identifiant par : <Button android :id="@+id/accepter" ...>.

Ouvrez maintenant src/essai/jeu/Main.java.

Déclarez deux Boutons boutonOui et boutonNon (android.widget.Button) comme attributs de la classe Main.

Pour avoir accès à l'objet bouton correspondant à celui du layout, on écrira

boutonOui = (Button) findViewById(R.id.accepter);

(On rappelle que la classe R est engendrée automatiquement à partir des ressources déclarées dans le répertoire res. La variable R.id.accepter est donc engendrée à partir de layout main.xml.)

### 4.3 Définition d'un contrôleur

Dans Android, comme pour les interfaces graphiques en Java, c'est un objet d'une classe spéciale qui gère ce qui se passe quand on clique sur un bouton. On parle de *contrôleur*.

Créez une telle classe en implémentant l'interface android.view.View.OnClickListener, sous forme de classe interne. Comme spécifié dans la documentation, il suffit d'implémenter la méthode void onClick(View v), où v est la vue (ici le bouton) cliquée. Le corps de la méthode consistant en la description de ce que vous voulez faire dans chaque cas. Pour l'instant, dans le cas où le bouton "NON" est choisi, on finit l'activité (finish()), dans l'autre cas, on ne fait rien.

Il reste à ajouter dans la méthode OnCreate() un tel contrôleur aux deux boutons (méthode setOnClickListener(View.OnClickListener 1)). On ajoute le même contrôleur pour les deux boutons.

Testez votre programme.

## 5 Créer une deuxième activité

Vous allez créer une deuxième activité, dans laquelle le jeu proprement dit se déroulera. Pour cela, créez une classe Jeu et un nouveau layout jeu.xml qui correspondra à l'activité.

Pour l'instant, le OnCreate() de Jeu se contentera d'afficher le layout jeu.xml.

#### 5.1 Layout

Faites un layout qui contiendra au moins

- Une zone de texte (TextView) qui contiendra l'anagramme (cette zone doit avoir un identifiant).
- Une zone de saisie (EditText) pour la réponse du joueur.
- Un bouton "Confirmer" que le jouer cliquera pour envoyer sa réponse.

Vous pouvez ajouter des zones de texte supplémentaires pour indiquer au joueur ce qu'il doit faire.

### 5.2 Déclaration dans le manifeste

Déclarez l'activité dans le fichier AndroidManifest.xml (inutile de déclarer un Intent-Filter).

#### 5.3 Affichage d'un mot

Dans OnCreate(), faites afficher un mot dans la zone de texte (méthode setText(CharSequence text)). Pour l'instant, le mot qu'on affiche est une constante, par exemple "isonam".

#### 5.4 Passage d'une activité à une autre

Modifiez la première activité pour qu'elle appelle la deuxième activité quand on clique sur le bouton "OUI" (méthode startActivity()).

Pour cela, tapez le code suivant où contexte est l'activité depuis laquelle on lance l'appel :

Intent i = new Intent(contexte, Jeu.class);
startActivity(i);

Testez de nouveau votre application.

### 5.5 Finir l'activité Jeu

A partir de maintenant, vous devrez aller chercher une partie des informations dans l'API. Pour vous aider, la classe où se trouve la méthode est précisée.

On va maintenant tester dans l'activité Main si le joueur a gagné ou perdu, pour l'instant, il a gagné s'il tape "maison". On va ensuite modifier les activités Main et Jeu pour que le résultat ("GAGNÉ" OU "PERDU") s'affiche dans Main dans le premier TextView :

- Pour appeler une activité avec résulat, on utilisera startActivityForResult() (classe Activity).
- Pour donner le résultat (sous forme d'Intent), on utilisera setResult(int resultCode, Intent data) (classe Activity).
- L'intent sera rempli avec les données résultats grâce à la méthode putExtra() de Intent.
- Pour récupérer le résultat de l'appel, utilisez getExtras() sur l'intent passé en paramètre de OnActivityResult() et redéfinissez la méthode OnActivityResult() de Activity.

Récupérez le fichier Algo.java qui calcule à partir d'un mot un de ses anagrammes.

### 6 Base de données

Complétez le fichier Base.java.

Vous pouvez ensuite finir l'application de telle sorte que l'anagramme proposé à l'utilisateur varie.